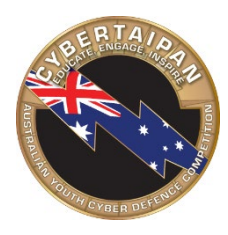

Educate Engage Inspire

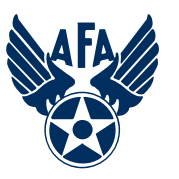

Presented by

#### NORTHROP GRUMMAN

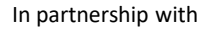

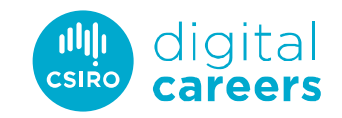

### Module 8

# Ubuntu security

cybertaipan.csiro.au

### Learning objectives

### Participants will understand how to configure major components of Linux/Ubuntu.

Account management

Updates

Firewall

Participants will understand how to implement user-level configurations within Ubuntu.

Account settings

Group configuration

Authentication and the PAM file

Participants will understand commands that will be useful for securing a Linux machine. Participants will understand system and audit logging.

Overview

Configuration

# Section 1 Basic GUI security

### **Basic Linux Security**

This unit will show you how to make many of the same security settings you made on Windows in previous units.

*Linux has many of the same vulnerabilities, so the fixes are similar.* 

Linux does not have Settings or Control Panel like in Windows.

The System Settings menu offers limited security tools.

Click the System Settings button in the menu bar.

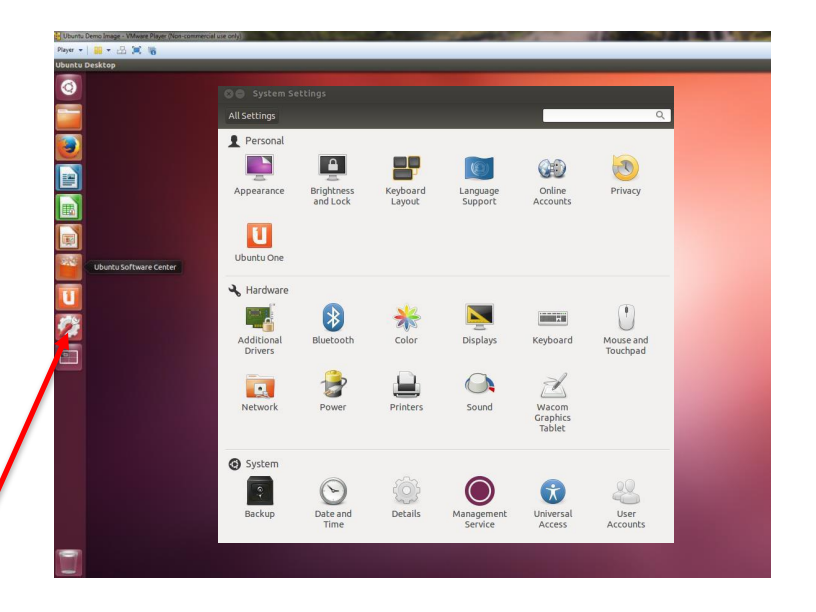

### User accounts overview

Click User Accounts in the System Settings window.

As in Windows, it is important to restrict root (Admin) privileges and password protect all accounts.

- A. To make account management changes, you must enact root permissions by clicking Unlock and authenticate yourself by entering your password.
- B. Switch users from Administrator to Standard User by clicking next to Account Type.
- C. Change passwords by clicking the asterisks next to the Password option.

Click the System Settings button in the menu bar.

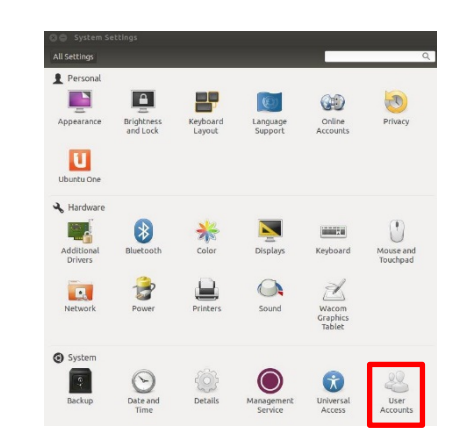

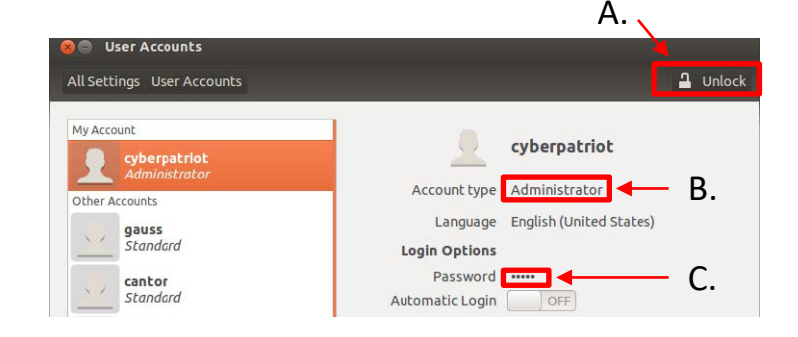

### User accounts – password

### Click the field next to Password.

Set a password now allows you to change a user's password.

Do not select Log in without a password.

The third option allows you to disable or enable an account.

# Press Cancel to return to the User Accounts windows.

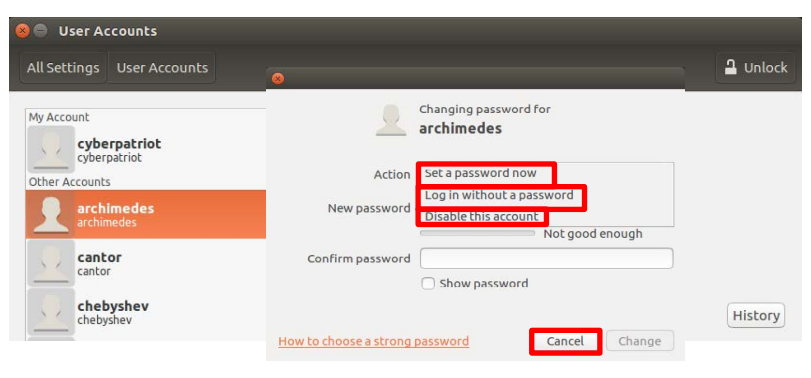

### **Configuring updates**

Click Software & Updates in the System Settings window.

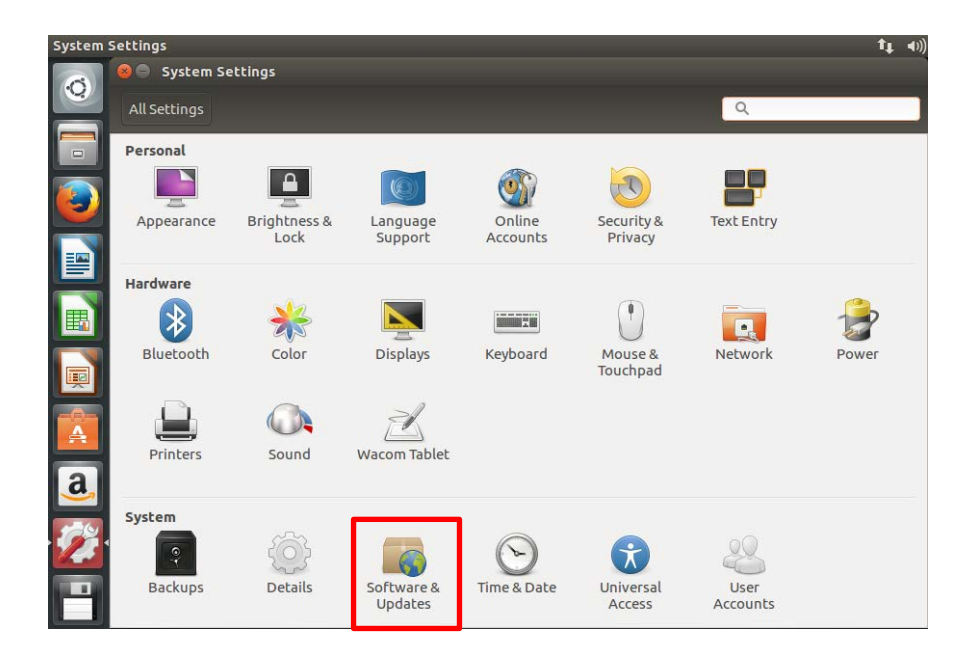

# **Configuring updates**

The open-source community regularly develops improvements and patches for Ubuntu.

You should install these updates regularly.

- 1. Click the Ubuntu button in the menu bar and search for Update Manager.
- 2. Click Settings on the Update Manager screen.
- 3. To set automatic updates, go to the Updates Tab and make sure 'Automatically check for updates' is set to 'Daily'.
- 4. After applying the changes, install any available updates from the main Update Manager window.

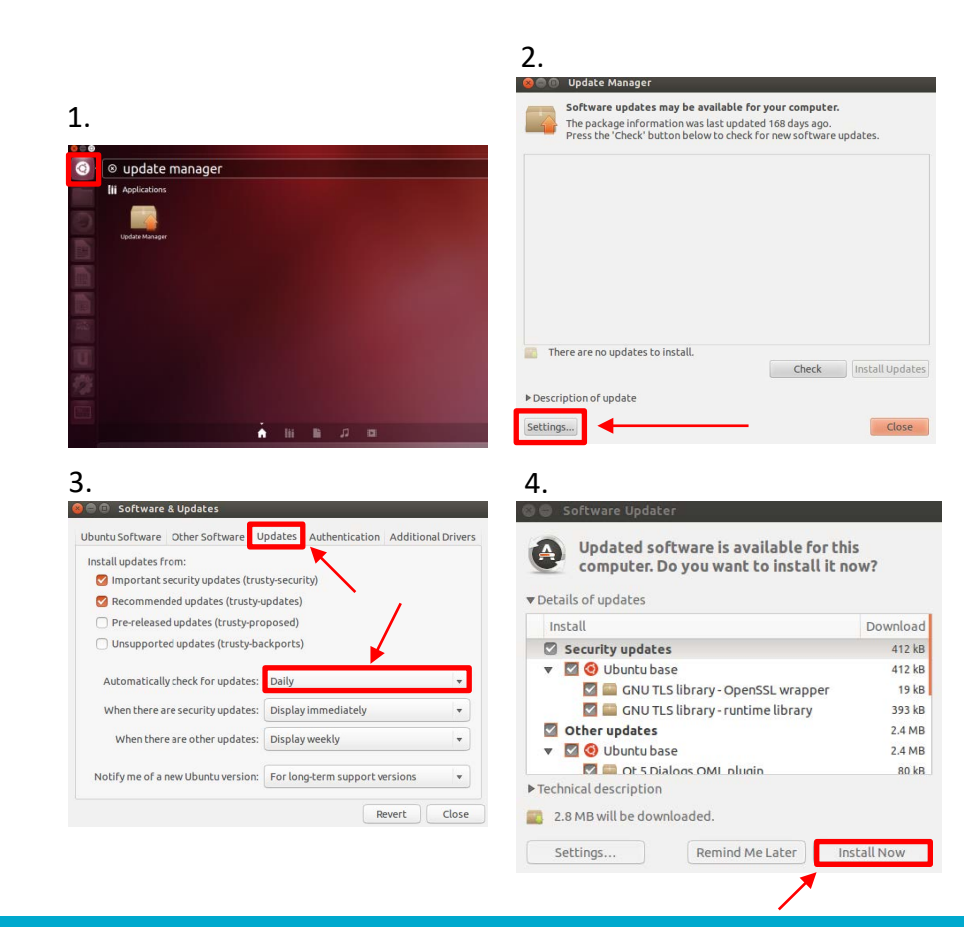

### Installing updates

Click the Ubuntu button in the left-hand menu and search for Update Manager.

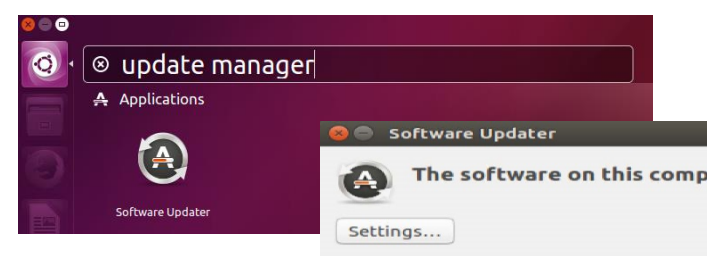

### **Enabling the Firewall**

Enable the Ubuntu Built-in Firewall (UFW) to prevent unauthorized access to the computer.

The UFW is deactivated by default.

By default, UFW is only accessible by command line.

You can download Gufw, a graphical firewall interface, from the Software Centre and use it to make changes to the UFW in the GUI.

You might need to install Ubuntu updates

*before installing Gufw.* 

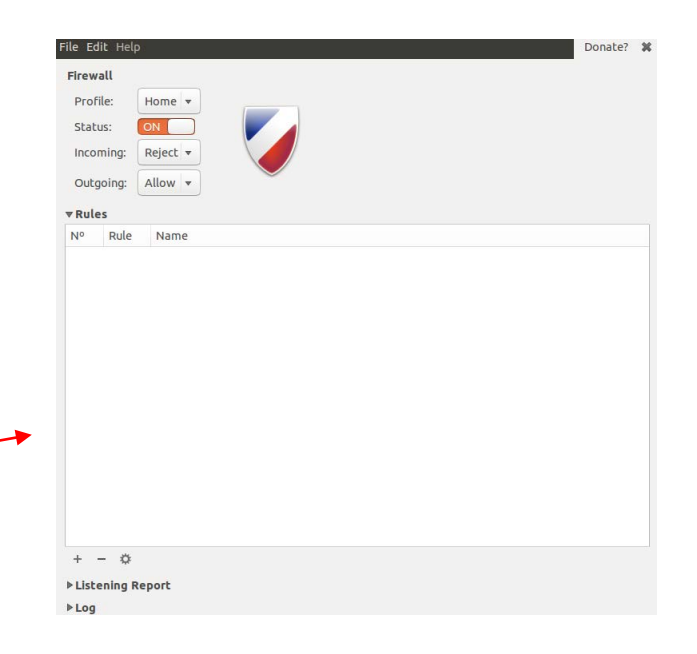

............

# Using Gufw

After downloading Gufw from the Software Centre, click the Ubuntu button in your menu bar  $\rightarrow$  Search  $\rightarrow$  Firewall configuration.

Click the Unlock button on the Gufw window  $\rightarrow$  Enact root permissions by authenticating  $\rightarrow$  Turn firewall status on.

The default (and recommended) rules governing traffic are to Deny all incoming traffic and Allow all outgoing traffic.

The Reject option is the same as Deny, but also sends a notification to the sender that connection has been blocked.

The Preconfigured rule panel allows incoming and/or outgoing traffic to be controlled for certain applications or services.

Similar to the Windows Firewall Exceptions list.

*Open entire ports by clicking the Simple or Advanced tabs.* 

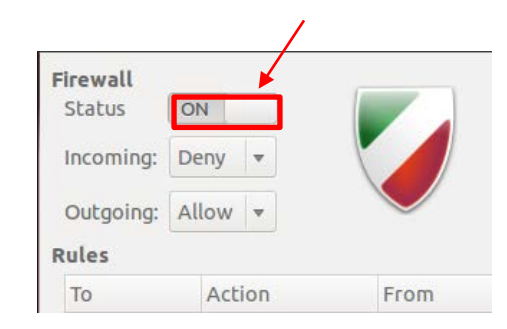

| Preconfigured | Simple Advanced                 |       |   |  |
|---------------|---------------------------------|-------|---|--|
| Allow 🔻 In    | <ul> <li>Application</li> </ul> | Skype | • |  |
|               | *                               |       |   |  |

# Section 2 Basic command line security

## The password file

### /etc/passwd

Usually does not contain passwords (anymore).

Contains user information.

Type cat /etc/passwd

Type man 5 passwd to view the manual for the password file.

When you are done, press q to quit.

cyberpatriot@ubuntu:~
cyberpatriot@ubuntu:~
cyberpatriot@ubuntu:~\$ cat /etc/passwd
root:x:0:0:root:/root:/bin/bash
daemon:x:1:1:daemon:/usr/sbin:/usr/sbin/nologin
bin:x:2:2:bin:/bin:/usr/sbin/nologin

# The password file

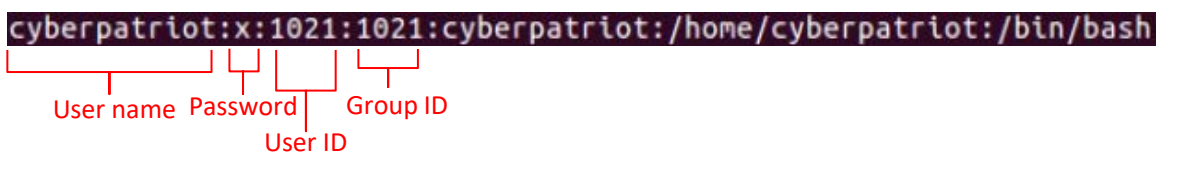

#### User Name

The name associated with this user account.

This is primarily used by humans to identify a user account.

#### Password

x denotes password is stored in shadow file.

#### User ID

Numerical user ID, or 'UID'.

The OS internally identifies users using their UID not Username.

#### Group ID

Numerical primary group ID, or 'GID'.

### The password file

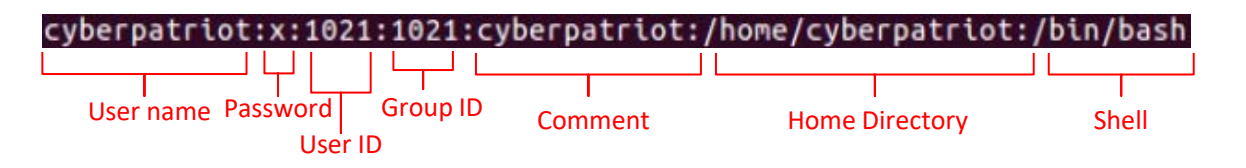

#### Comment

Typically used to store the user's 'real name'.

#### Home Directory

The current working directory when this user logs in.

#### Shell

The shell (or command) that gets executed when you log in.

How this user interacts with the computer when logging in on the command line.

### Listing users

Try running the following commands in the terminal:

#### whoami

Prints your current username.

#### users

| 😣 🖨 🗊 cyberpatriot@ubuntu: ~                                        |                         |                            |                       |                                                |
|---------------------------------------------------------------------|-------------------------|----------------------------|-----------------------|------------------------------------------------|
| y <mark>berpatriot@ubuntu:~\$</mark> whoami<br>yberpatriot          |                         |                            |                       |                                                |
| yberpatriot@ubuntu:~\$ users<br>yberpatriot                         |                         |                            |                       |                                                |
| yberpatriot@ubuntu:~\$ who<br>yberpatriot tty7 2017-05-0            | 93 19:28                | 3 (:0)                     |                       |                                                |
| 20:05:26 up 1 day, 1:46, 1 user,<br>SER TTY FROM<br>yberpat tty7 :0 | load<br>LOGIN@<br>Wed19 | average:<br>IDLE<br>25:46m | 0.00,<br>JCPU<br>1:47 | 0.01, 0.05<br>PCPU WHAT<br>0.15s /sbin/upstart |
| yberpatriot@ubuntu:~\$                                              |                         |                            |                       |                                                |

Prints the user names of users currently logged in to the current host.

#### who

Prints information about users who are currently logged in.

#### W

Displays information about the users currently on the machine, and their processes.

### The gedit command

### Gedit is one of many text editor commands in Ubuntu.

### Syntax: gedit [filepath]

Unlike with other text editors, using gedit will cause a second window to pop-up where you can easily change the text of a file.

This command will allow you to edit security policy files.

You need to enact root permissions before using gedit to edit files that cannot be accessed by standard users (e.g. system and security files).

When using gedit for the first time, go to Edit  $\rightarrow$  Preferences  $\rightarrow$  Uncheck 'Create a backup copy of files' to avoid saving issues.

Try using gedit by opening Terminal and entering gedit hello2.txt.

You will not be prompted to authenticate because this is a public file.

# Using gedit to turn off the Guest account

#### Like in Windows, the Ubuntu Guest account is turned on by default.

You should disable it so people can't access the computer anonymously.

The Guest account is controlled by LightDM, the display manager controlling the Ubuntu login screen.

To turn off the guest account, edit the LightDMfile:

After root authenticating, type gedit/etc/lightdm/lightdm.conf

root@ubuntu:/home/cyberpatriot# gedit /etc/lightdm/lightdm.conf

Add the line allow-guest=false to the end of the Light DM file that pops up and click Save.

Restart your system and click your username button in the top-right corner of your desktop. The guest account should be disabled.

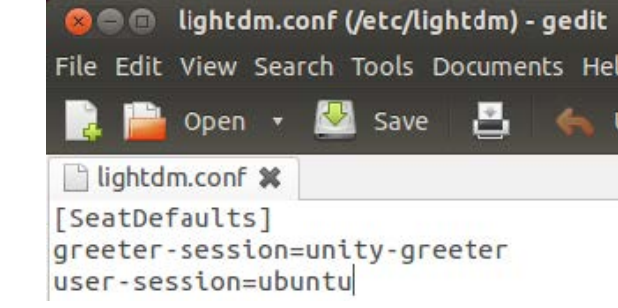

Sources: https://help.ubuntu.com/8.04/serverguide/C/user-management.html http://askubuntu.com/questions/451526/removing-guest-session-at-login-in-ubuntu-14-04

### Using gedit to edit password history

#### Type gedit/etc/login.defs

This is a much longer file. To easily find the section to edit, type Ctrl+F and then 'PASS\_MAX\_AGE'.

Modify the following variables to the same recommended settings used in Windows:

Maximum Password Duration

PASS\_MAX\_DAYS90

Minimum Password Duration

PASS\_MIN\_DAYS10

Days Before Expiration to Warn Users to Change Their Password

PASS\_WARN\_AGE7

Save the file and close it.

| login.ders (/ecc) -                                       | gealt                                                                                    |
|-----------------------------------------------------------|------------------------------------------------------------------------------------------|
| 🔋 📔 Open 🔹 💹 Sa                                           | ve 💾 💪 Undo 🧀 🐰 🖷 🛍 🔍 🏋                                                                  |
| 🕒 login.defs 🗙                                            |                                                                                          |
| #<br># Password aging contr<br>#                          | ols:                                                                                     |
| # PASS_MAX_DAYS<br># PASS_MIN_DAYS                        | Maximum number of days a password may be used.<br>Minimum number of days allowed between |
| # PASS_WARN_AGE<br>expires.                               | Number of days warning given before a password                                           |
| PASS_MAX_DAYS 99999<br>PASS_MIN_DAYS 0<br>PASS_WARN_AGE 7 | ]                                                                                        |
| #<br># Min/max values for a<br>#                          | utomatic uid selection in useradd                                                        |
| UID_MIN                                                   | 1000                                                                                     |
| UID_MAX                                                   | 60000                                                                                    |
| # System accounts                                         | 100                                                                                      |
| #SYS_UID_MAX                                              | 999                                                                                      |
|                                                           | Plain Text 🔹 Tab Width: 8 🔹 🛛 Ln 145, Col 56 🛛 INS                                       |

### Using gedit to set account policy

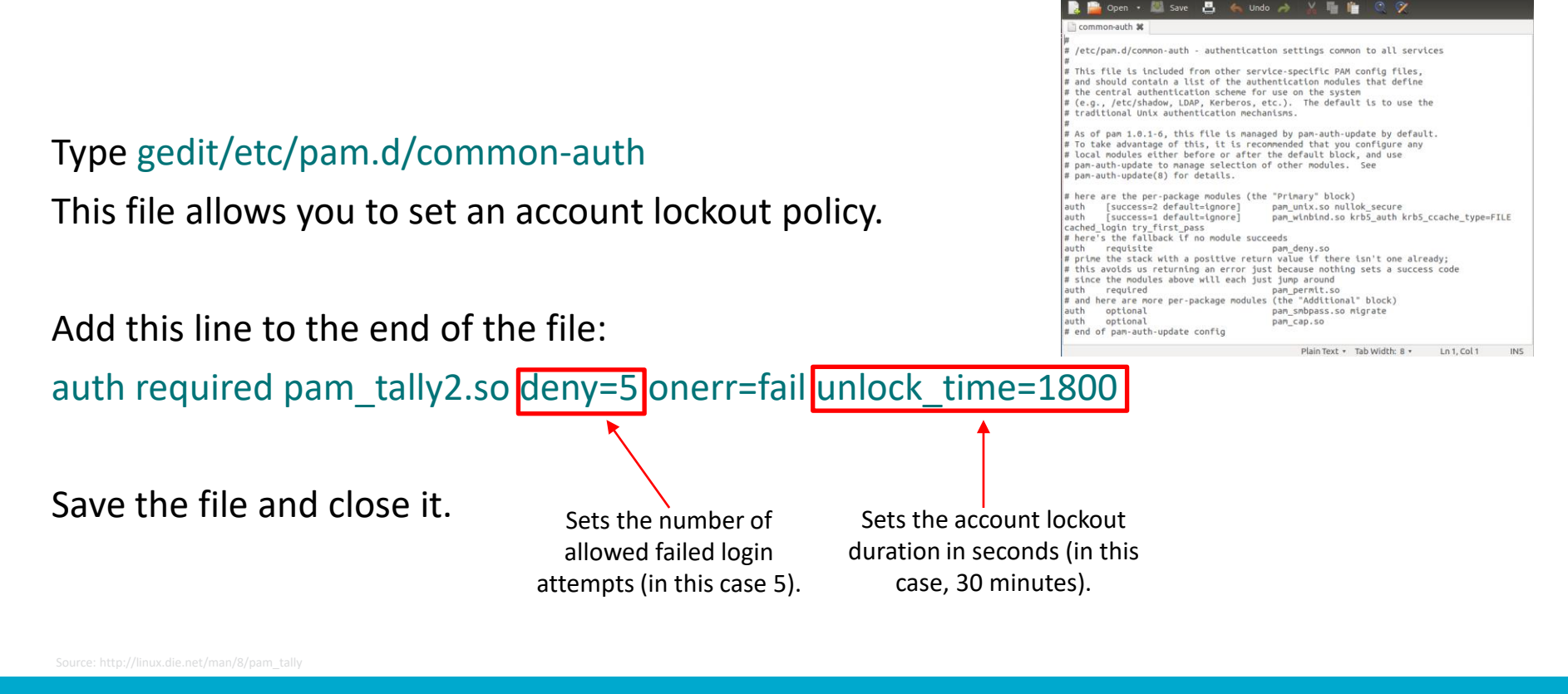

common-auth (/etc/pam.d) - gedit Edit View Search Tools Documents Help

# Section 3 *Advanced Ubuntu security*

# Turn off the guest account

### Turned on by default.

LightDM

Display manager controlling the login screen.

Type: sudogedit/etc/lightdm/lightdm.conf Add the line:

allow-guest=false under [Seat:\*]

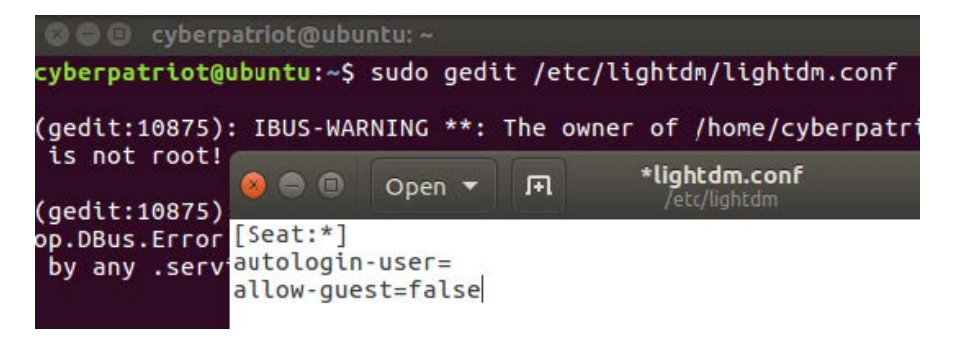

# Password age policy

In a terminal, type sudogedit/etc/login.defs Maximum Password Duration: PASS\_MAX\_DAYS 90 Minimum Password Duration: PASS\_MIN\_DAYS 5 Password Warning Before Expiration: PASS\_WARN\_AGE 7

| 🤒 🖨 🛑 Open      | * FI     | login.defs<br>/etc |         |               | Save  |
|-----------------|----------|--------------------|---------|---------------|-------|
| #               |          |                    |         |               |       |
| # Password agin | g contro | ols:               |         |               |       |
| #               | e        |                    |         |               |       |
| # PASS_MA       | X_DAYS   | Maximum number     | of days | a password ma | ay be |
| used.           |          |                    |         |               |       |
| # PASS_MI       | N_DAYS   | Minimum number     | of days | allowed betwe | en    |
| password change | s.       |                    |         |               |       |
| # PASS_WA       | RN_AGE   | Number of days     | warning | given before  | а     |
| password expire | s.       |                    |         |               |       |
| #               |          |                    |         |               |       |
| PASS_MAX_DAYS   | 99999    |                    |         |               |       |
| PASS_MIN_DAYS   | 0        |                    |         |               |       |
| PASS_WARN_AGE   | (        |                    |         |               |       |

### The chmod command

Chmod allows you to change file permissions.

Change Specify whether permissions for the subtract execute privileges user, group, or permissions. are being changed.

### Syntax: chmod [u,g or o][+ or -][r,w, or x] [filepath]

Do not put spaces between the three fields after 'chmod'.

#### Example

- 1. Type chmodo-r hello2.txt
- 2. Type 1s –1 hello2.txt
- 3. If your permissions originally matched those on the last slide, you should see hello2.txt's new file permissions as shown below:

cyberpatriot@ubuntu:~\$ ls -l hello.txt -rw-rw---- 1 cyberpatriot cybercamp 57 May 29 09:34 hello.txt

### Groups

### Work very similarly to Windows.

### Root permissions are required.

- 1. To list all groups: cat/etc/group
- To add a group: addgroup[groupname]
- To add a user to a group: adduser[username] [groupname]

🕽 😑 🗉 root@ubuntu: /home/cyberpatriot

root@ubuntu:/home/cyberpatriot# cat /etc/group root:x:0: daemon:x:1: bin:x:2: sys:x:3: adm:x:4:syslog,cyberpatriot tty:x:5: disk:x:6: lp:x:7: mail:x:8: news:x:9: uucp:x:10: man:x:12: DFOXV:X:13: kmem:x:15: dialout:x:20: fax:x:21: voice:x:22: cdrom:x:24:cyberpatriot floppy:x:25: tape:x:26: sudo:x:27:cyberpatriot audio:x:29:pulse dip:x:30:cyberpatriot www-data:x:33: backup:x:34: operator:x:37: list:x:38: irc:x:39:

### Services

Can be viewed and managed in the GUI.

To install, type apt-get install bum in Terminal.

After installing, type bum to run.

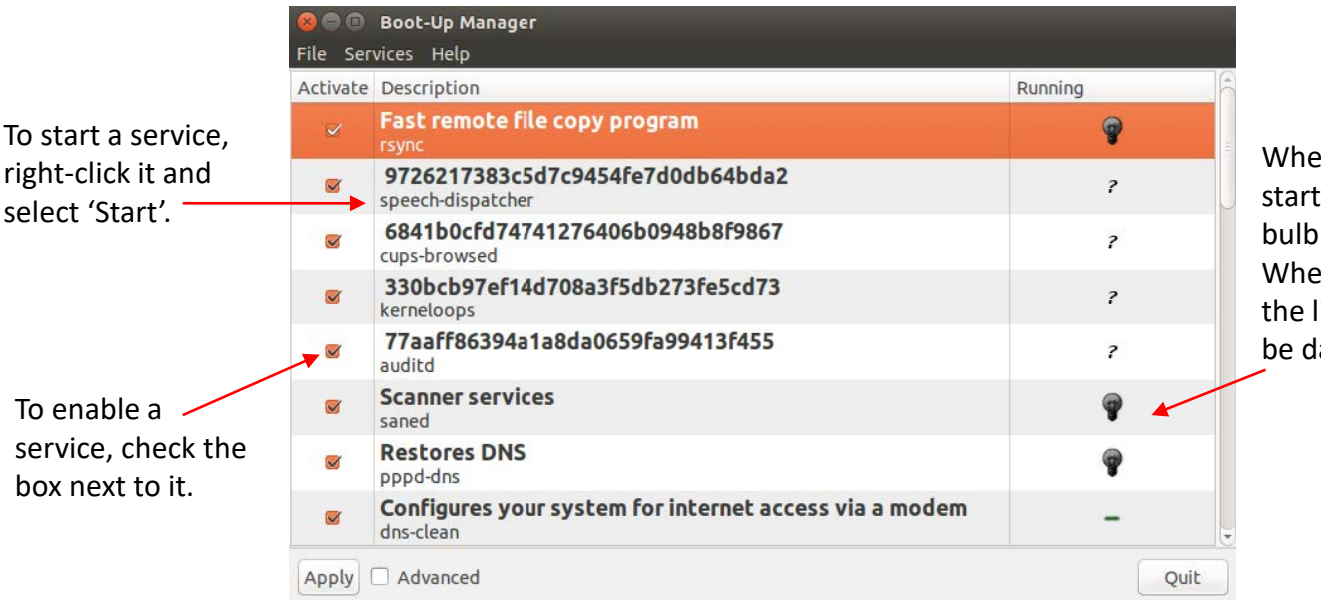

When a service is started, the light bulb will light up. When stopped, the light bulb will be dark.